# 脱机打印

# 背景:

实现打印机开机即打印模板,或者开机后,用扫描枪扫描数据后打印出所需的模板。

## 解决方案:

打印机和电脑连接, 使用 BarTender 标签编辑软件设计模板并将模板存入打印机中, 重启打印机, 实现脱机打印。

### 特别注意:

由于打印机内建字中无中文字体,所以 bartender 模板中不能有涉及到中文的变量(例如文字或者条码)。如果有此方面需求,无法使用 bartender 模板,请使用方法二:指令编写模板存入打印机。

Bartender 模板自动加入循环,无法去除此功能。如果不想循环打印,请使用方法二:指令编写模板 存入打印机。

Bartender 一行多列模板无法导入到打印机,如有需要请将一行多张,视为一大张标签来制作模板。 Bartender 打印到文件中的代码,部分内容乱码无法直接使用,仅能参考坐标。

注:如何使用 bartender 软件创建模板:

BarTender 软件使用教程(官网的"支持与下载—常见问题") https://www.chinatsc.cn/zh-CN/%E5%B8%B8%E9%97%AE%E9%97%AE%E9%A2%98

| 入门视频                                                      |                                    | 常见问题                         |          | 资料下载 |
|-----------------------------------------------------------|------------------------------------|------------------------------|----------|------|
|                                                           | 4                                  | 经常问的问题                       |          |      |
| BarTender软件使用                                             | 视频教程                               |                              |          | -    |
| 1.快速上手> <u>https://v.youku.co</u>                         | m/v show/id XNTg2NDYwM             | zQ1Ng==.html                 |          |      |
| 2.一行一列标签创建> <u>https://</u>                               | v.youku.com/v_show/id_XNTg         | 2NDYwMDY1Ng==.html           |          |      |
| 3.一行多列标签创建> <u>https://</u>                               | v.youku.com/v_show/id_XNTg         | 2NDYwMjI2MA==.html           |          |      |
| 4.一行两列标签,两列排版不同                                           | -> https://v.youku.com/v_sh        | now/id_XNTg2NDYwNTAxMg==.htm | <u>1</u> |      |
| 5.创建文字> <u>https://v.youku.cc</u>                         | m/v_show/id_XNTg2NDYwM             | jM4NA==.html                 |          |      |
| 6.创建一维码> <u>https://v.youku</u>                           | .com/v_show/id_XNTg2NTM0           | NjQ0MA==.html                |          |      |
| 7.创建二维码> <u>https://v.youku</u>                           | .com/v_show/id_XNTg2NDYw           | NTMONA==.html                |          |      |
| 8.创建表格> <u>https://v.youku.co</u>                         | om/v_show/id_XNTg2NDYwNT           | FQ3Mg==.html                 |          |      |
| 9.序列化设置> <u>https://v.youku</u>                           | .com/v_show/id_XNTg2NDYw           | NTYwMA==.html                |          |      |
| 10.条码中连接字段的建立> h                                          | ttps://v.youku.com/v_show/id       | XNTg2NTM0ODI0NA==.html       |          |      |
| 11. 飲据输入表单> <u>http://v.you</u>                           | ku.com/v_show/id_XNTg2ND           | g3NTIwNA==.html              |          |      |
| 12.打印机属性设置> <u>https://v</u>                              | youku.com/v_show/id_XNTg2          | 2NDg3MjcyOA==.html           |          |      |
| 13.获取模板的TSPL指令> <u>http</u>                               | s://v.youku.com/v_show/id_X        | NTg2NTYyMDAzMg==.html        |          |      |
| 14.关闭试用功能> <u>https://v.yo</u>                            | uku.com/v_show/id_XNTg2NI          | Dg3NTU2MA==.html             |          |      |
|                                                           | - (for a start of the start of the | NTg2NDg3NTV/NA== html        |          |      |
| 15.修改软件及驱动语言> <u>http</u>                                 | s://v.youku.com/v_snow/id_x        | unisznospini tymathum        |          |      |
| 15.修改软件及驱动语言> <u>http</u><br>16.打印图片有虚点> <u>http://v.</u> | ouku.com/v show/id XNTg2l          | NTYyMDIONA==.html            |          |      |

注:模板中如果设置了变量或者多个变量, 后续请按创建顺序输入对应变量,创建变量时数据类型请选择——打印机代码模板字段 如图:

|                                      |           |         |      | ×        |                                         |
|--------------------------------------|-----------|---------|------|----------|-----------------------------------------|
| <b>24 %</b>                          | 数据源 数据类   | 型转换     |      |          | 更改数据源类型向导 X                             |
| A 文本 1                               | 名称(N):    | <无>     |      | <b>8</b> | 法释教报源类型 四回目回口 一                         |
|                                      | 描述(O):    | <无>     |      | <b>*</b> |                                         |
|                                      | 类型(T):    | 👪 嵌入的数据 |      | <u>.</u> |                                         |
| □□ 边框                                | 嵌入的数据(D): |         | ~    | Ω        | 1.1.1.1.1.1.1.1.1.1.1.1.1.1.1.1.1.1.1.  |
|                                      |           | PTTXT   |      |          |                                         |
| ···································· |           |         |      |          | 奕型(1): 9 打印机代码模板子段                      |
|                                      |           |         |      |          | "打印机代码模板字段源"用于指定对象从外部打印系统               |
|                                      |           |         |      |          | (例如键盘终端、XML 激活的打印机和 ERP 特定条统)<br>接收其数据。 |
|                                      |           |         |      |          |                                         |
|                                      |           |         | v    |          |                                         |
|                                      |           | 1-      |      |          |                                         |
|                                      |           |         |      |          |                                         |
|                                      |           |         |      |          |                                         |
|                                      |           |         |      |          |                                         |
|                                      |           |         |      |          | •                                       |
|                                      |           |         |      |          | <上一步(B) 下一步(M) > 完成(F) 取消               |
| 2 🕺 🕺 👗 👗 🗎                          |           |         |      |          |                                         |
|                                      |           |         | 关闭 帮 | 助        |                                         |

### 使用 BarTender 将模板存入打印机

1. 编辑设计好档案,并将档案命名为 AUTO.BTW (如果不想要开机自动进入模板,档案名称请勿叫 AUTO.BTW,例如叫 label.BTW 等)

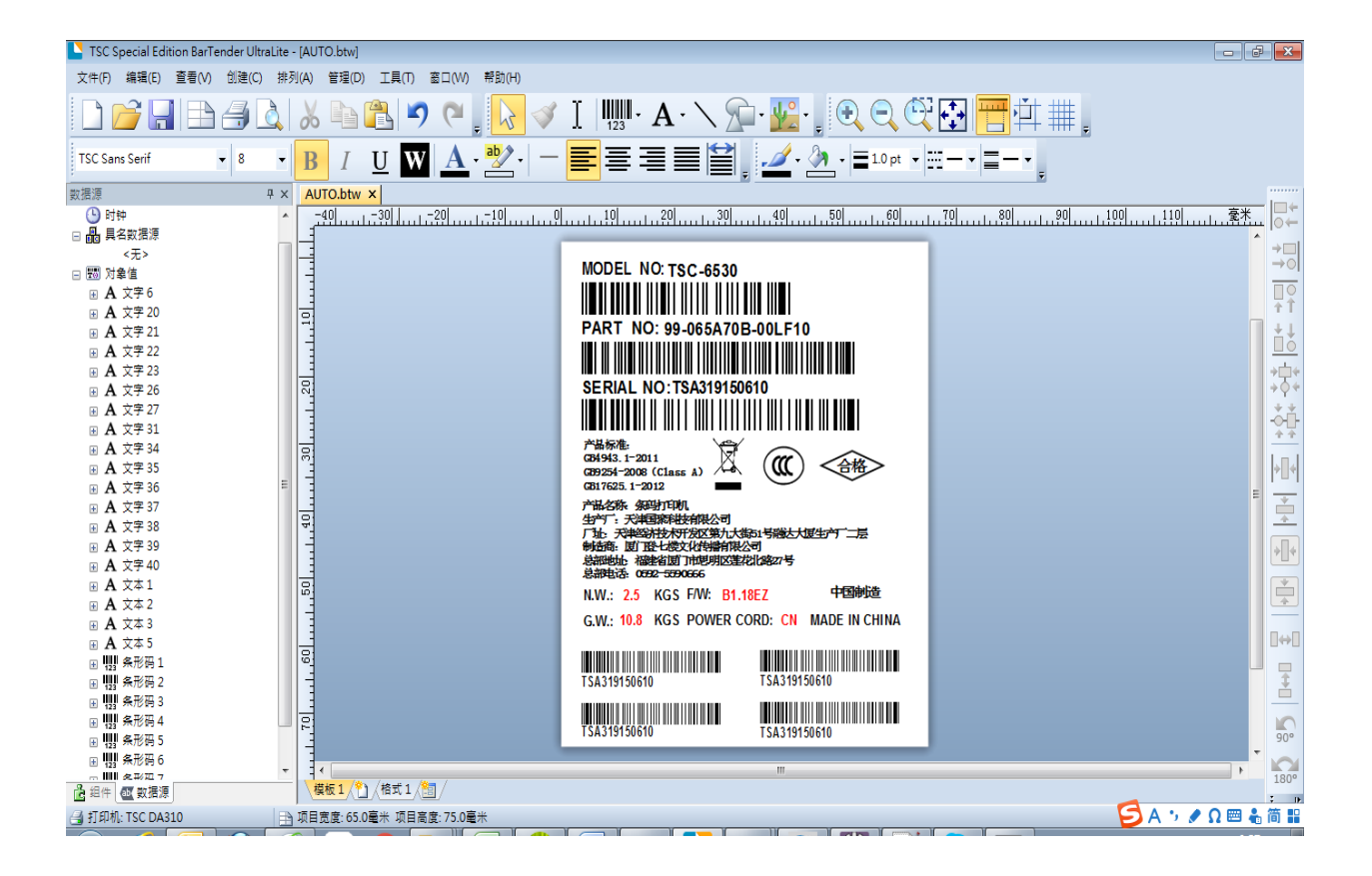

2. 注意需要变化的文字或条码,字型需选择为 TSC 开头的字体 (此字体无中文,只有数字和英文), 并记住物件编号

| ▶ 文本属性                                                                                                    |                                                                                                    | <b>×</b>                                                                                                    |
|----------------------------------------------------------------------------------------------------|----------------------------------------------------------------------------------------------------|----------------------------------------------------------------------------------------------------|
| <ul> <li>▲ 文本 5</li> <li>▲ 文本 5</li> <li>▲ 文本 6式</li> <li>□ 边框</li> <li>● 位置</li> <li>● 政据源</li> <li>■ TSA319150610</li> </ul> | 字体(T):<br>TSC Sans Serif<br>旦 TSC Sans Serif<br>旦 TSC Sans Serif<br>旦 TSC Sample Bar Code Font<br>① Tunga<br>② Tw Cen MT<br>③ Tw Cen MT<br>③ Tw Cen MT Condensed<br>② Tw Cen MT Condensed Extra Bold<br>样式 乾癬 宽度 高級<br>□ 刪除线(S) □ 黑原<br>□ 下划线(U) 前景色<br>背景色<br>这是打印机字体。它将用于您的打印机,在 | 字体样式(F):       字体大小(P):         粗       8         ●       9         11       12         14       •         ●       •         ●       •         ●       •         ●       •         ●       •         ●       •         ●       ●         ●       ●         ●       ●         ●       ●         ●       ●         ●       ●         ●       ●         ●       ●         ●       ●         ●       ●         ●       ●         ●       ●         ●       ●         ●       ●         ●       ●         ●       ●         ●       ●         ●       ●         ●       ●         ●       ●         ●       ●         ●       ●         ●       ●         ●       ●         ●       ●         ●       ●         ●       ● |
|                                                                                                    |                                                                                                    | 送闭 帮助                                                                                                    |

#### 3. 选择导出打印机代码模板选项

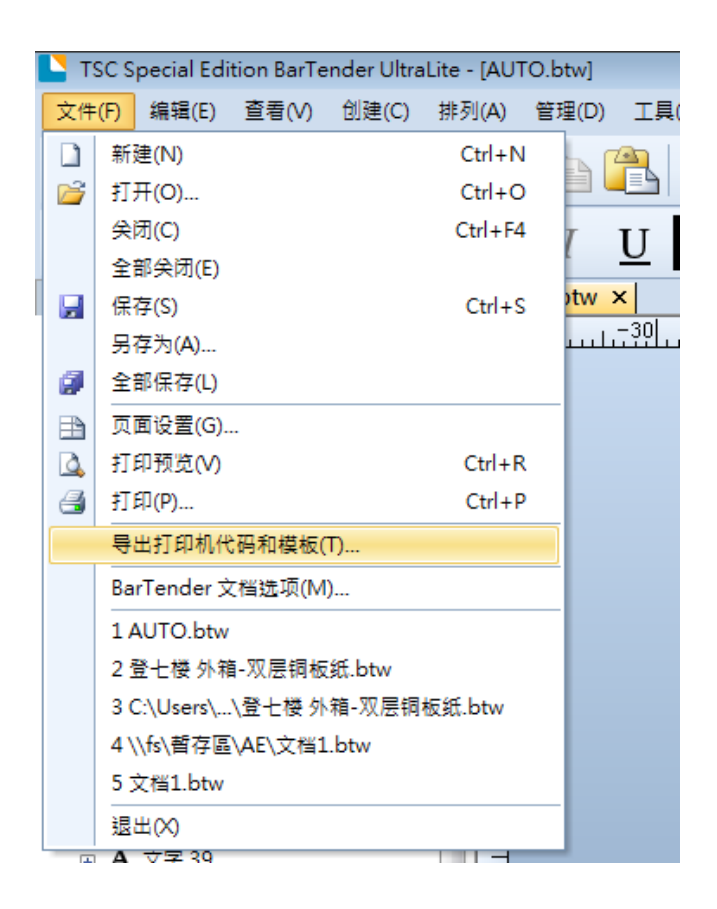

4. 选择 TSC KP-100/200(FLASH)选项, 如果内容固定, 直接点击"导出"按钮(跳到步骤 7), 如果内容中有变量, 例如需要扫描枪扫描数据后再打印, 请点击"更多选项"

| 导出打印机代码模板      | 反                                                                       | × |
|----------------|-------------------------------------------------------------------------|---|
| 打印系统(T): TSC ( | KP-100/200 (Flash)                                                      |   |
| ● 到端口 (USB0    | 01)(P)                                                                  |   |
| ○全部位于一个        | 文件中(A)                                                                  |   |
| 文件名(N);        | C:\Users\shine_li\Documents\BarTender\Printer Templates\PrinterTe 浏览(B) |   |
| ○ 单独的格式文       | ζ件和数据文件(S)                                                              |   |
| 格式文件(F):       | 浏览(R)                                                                   |   |
|                | 仅打印机代码(C)                                                               |   |
| 数据文件(D):       | 浏览(\v)                                                                  |   |
|                |                                                                         |   |
|                | 导出(E) 关闭 取消 帮助                                                          |   |

5. 找到需要变换的条码或文本名称

| 打印机代码模板选项                                                                                                    |                                         | × |
|----------------------------------------------------------------------------------------------------|-----------------------------------------|---|
| 模板字段打印印机对象打印方法性能                                                                                                    | 高级                                      |   |
| <ul> <li>□ 打印对话框数据源</li> <li>□ 格式 ID/名称</li> <li>□ 副本</li> <li>□ 序列号</li> <li>□ 题 模板对象数据源</li> <li>□ A 文本 2</li> <li>□ A 文本 6</li> </ul> | 数据库字段名<br>要修改模板字段选项,诸从左侧的树控件中选择数<br>据源。 |   |
|                                                                                                    | 确定 取消 帮助                                |   |

6. 选择条码, 勾选启用外部键盘提示, 点击确定

| 打印机代码模板选项                                                                                                    | × |
|----------------------------------------------------------------------------------------------------|---|
| 模板字段打印印机对象。打印方法性能高级                                                                                                    |   |
| <ul> <li>□ 計印对话框数据源</li> <li>□ 格式 ID/名称</li> <li>□ 副本</li> <li>□ 序列号</li> <li>□ 题 模板对象数据源</li> <li>□ A 文本 2</li> <li>□ A 文本 6</li> <li>① 1234567890</li> <li>⑦ 添加字段定界符(D)</li> </ul> |   |
| 确定 取消 帮助                                                                                                    |   |

7. 点击确定后点击导出

| 导出打印机代码模板                         | <b>—</b>       |
|-----------------------------------|----------------|
| 打印系统(T): TSC KP-100/200 (Flash) 🔻 | 更多选项(O)        |
| 输出                                |                |
| ◎ 到端口 (USB001)(P)                 |                |
| ◎ 全部位于一个文件中(A)                    |                |
| 文件名(N):                           | 浏览 <b>(</b> B) |
| ◎ 单独的格式文件和数据文件(S)                 |                |
| 格式文件(F):                          | 浏览(R)          |
| □ 仅打印机代码(C)                       |                |
| 数据文件(D);                          | 浏览(W)          |
| 写出(E) 关闭 取消                       | 帮助             |

8. 在 TSC Console 中确认,档案管理中包含 AUTO.BAS 文件

| 👹 TSC Console      |                                 |         |       |                                 |           |                                    |    |
|--------------------|---------------------------------|---------|-------|---------------------------------|-----------|------------------------------------|----|
| 打印机 功能 工具          | し 高级 关于                         |         | 2_    |                                 |           |                                    |    |
| 🖶 🖸 🚭 🗄 🖸          | ि <b>२</b> 🗟   ⊕ 🖸 🎧 🖾          | 🖉 🖍 🏭 🕀 | 2 🛃 🔏 | 🗃 🕹 🔹                           | · 群组: 全部  | - \$                               |    |
| □ 状态 档<br>☑ ? PS-F | 「案管理工具                          |         |       | 松安次泊                            |           |                                    | ×  |
| _,                 | 档案类型                            | 浏览      | ~     | 相亲页叭<br>打印机:<br>记忆体设备           | PS-FF02DE |                                    | ~  |
|                    | 档案名称<br>档案大小<br>记忆体设备<br>保在为档案: | FLASH V | Bytes | FONT001<br>DEMO.BAS<br>AUTO.BAS |           | 记忆体大小:<br>4096<br>可用记忆体大小:<br>1804 | КВ |
| <                  | -                               | 下载      |       |                                 | 4         | 移除<br>读取<br>格式化                    |    |

#### 9. 脱机打印重启打印机即可。

如果模板中没有变量,开机自动循环打印 如果模板中有变量,开机后自动进入模板,等待输入变量后打印 (多个变量按照创建顺序输入,每个变量后都需要加入回车换行)

10.补充: label.BTW 模板存入打印机后, 想要触发打印 请发送模板名称 (加回车换行) 给打印机即可 打印

| 🖉 TSC Console      | 档案管理工具 |              |        |                   |                  |          | ×      |
|--------------------|--------|--------------|--------|-------------------|------------------|----------|--------|
| 打印机 功能 工           | 档案下载   |              |        | 档案资讯              |                  |          |        |
| <b>₽ 0 ₽</b>   ₽ 0 | 档案类型   |              | $\sim$ | 打印机:              | PS-FF0242        |          | $\sim$ |
| □ 状态               |        | 浏览           |        | ─记忆体设备<br>── DRAM | FLASH (          | CARD USB |        |
| PS-FI              | 档案名称   |              |        | Jahol RAS         |                  |          |        |
|                    | 档案大小   |              | Bytes  | abel.BAS          |                  | 4096     | КВ     |
|                    | 记忆体设备  | FLASH $\lor$ |        |                   |                  | 可用记忆体大小  |        |
|                    | 保存为档案: |              |        |                   |                  | 2559     | KB     |
|                    |        |              |        | 这                 | 甲杳看榵板            | 移除       |        |
|                    |        | 选行           |        | 是                 | <u></u><br>否成功存λ | 读取       |        |
| <                  |        | 1 104        |        |                   |                  | 格式化      |        |
|                    |        |              |        |                   |                  |          |        |
|                    |        |              | -u     |                   |                  |          |        |

通讯工具

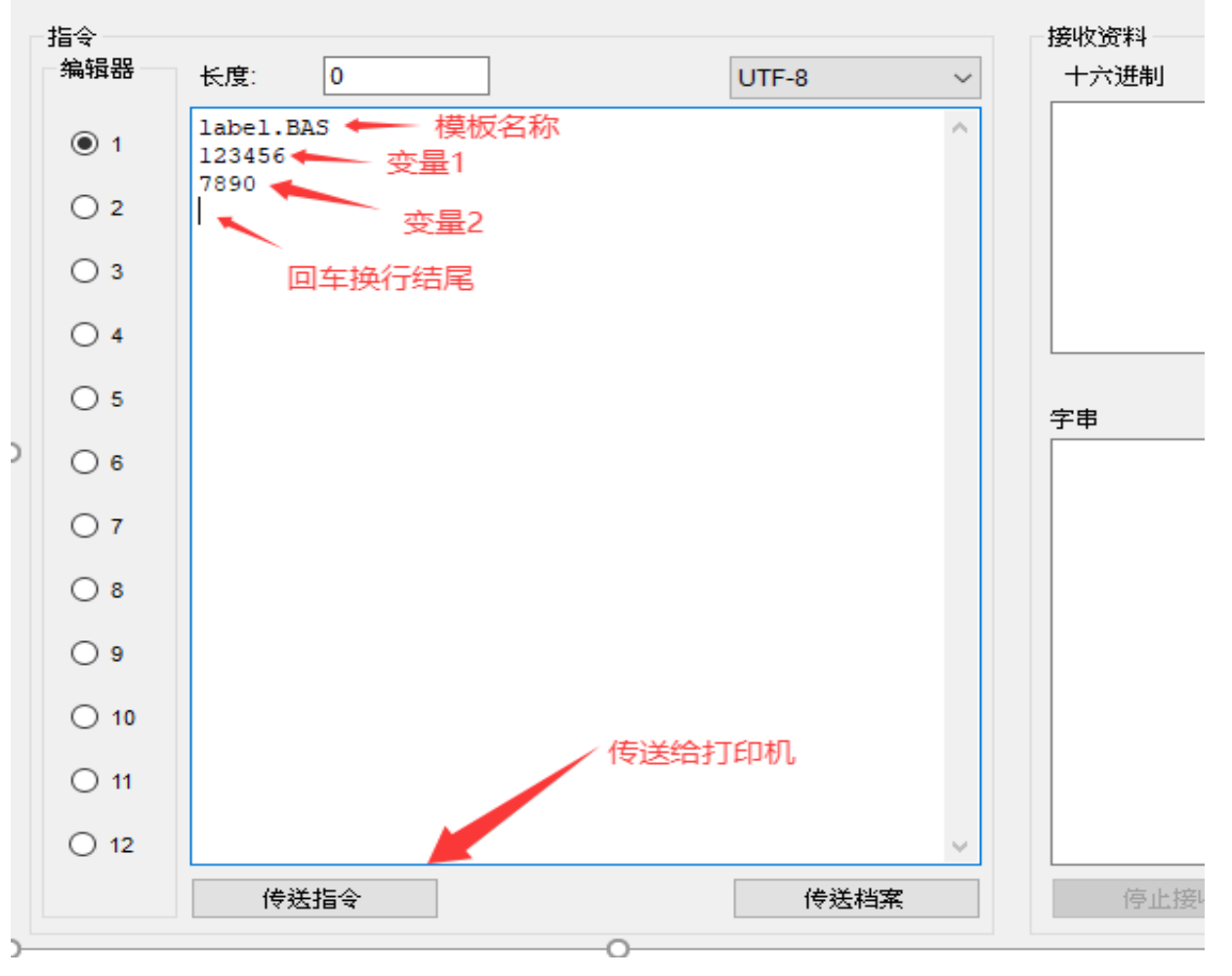

注:由于模板中有循环 首次发送模板名称后进入模板循环 后续只需要发送变量给打印机即可 退出模板请重启打印机